## Linux (Ubuntu)

NB\* For First year students only, when you connect to Eduroam you will have connection with restricted capacity until the end of March 2023 and then disconnected if you do not opt in.

If you do opt in, you will have full access to university services.

## Step-by-step guide

- 1. Select the EduroamWi-Fi option from the wireless network menu in the top right-hand corner on the speaker icon.
- 2. Wi-Fi security WPA & WPA2 Enterprise.
- 3. Authentication Protected EAP (PEAP)
- 4. Select No CA certificate is required.
- 5. PEAP version Automatic
- 6. Inner authentication MSCHAPv2
- 7. Username email address (student number or username@sun.ac.za) and
- 8. Eduroam Connected.

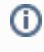

## **Related articles**

- Safecom Printer setup for Windows
- SafeCom printing for Ubuntu
- SafeCom Printer setup for MacOS Sonoma
- How to reset your password
- ICT Charges (ICT Student services)